# Solicitud de Información Estadística Agropecuaria (Sin logueo)

## Descripción

Es el trámite mediante el cual se solicita información estadística agropecuaria de calidad a la Dirección de Información Estadística Agropecuaria (DIEA), por tema solicitado.

Existe un considerable número de solicitudes de información no publicada de los Censos Generales Agropecuarios que, en términos generales, pueden clasificarse en tres categorías:

- 1. Marcos muestrales.
- 2. Microdatos desidentificados.
- 3. Cuadros especiales que requieren programación.

Además, se cuenta con información disponible de encuestas específicas que pueden ser solicitadas.

#### ¿Qué requisitos previos debo cumplir para la realización del trámite?

Esta información se encuentra disponible en la web tramites.gub.uy.

Para acceder a la misma ingresar en el siguiente enlace:

https://www.gub.uy/tramites/solicitud-informacion-estadistica-agropecuaria

¿Qué requerimientos necesito para poder realizar este trámite en línea?

- Nota de solicitud indicando cuál es la información requerida, los propósitos del pedido y la institución que la respalda
- Compromiso de confidencialidad. En el caso de instituciones se solicitará un compromiso firmado por el Director de la Institución y otro firmado por todas las personas de la institución que trabajarán con dicha información

¿Cuáles son los pasos que debo seguir para realizar este trámite en línea?

#### I. Ingresar Solicitud

#### 1. Inicio de trámite

| 1<br>Inicio de trámite                                                  |                                                      |                                             |
|-------------------------------------------------------------------------|------------------------------------------------------|---------------------------------------------|
| Inicio de trámite                                                       |                                                      |                                             |
| Información de interés<br>Estimado Usuario/a su solicitud de informació | n se comenzará a procesar a partir del 1º de Agosto. |                                             |
| Datos Personales                                                        |                                                      | Los campos indicados con * son obligatorios |
|                                                                         |                                                      |                                             |
| Tipo de documento: 0                                                    | с.і.                                                 |                                             |
| Número de documento:                                                    | 51121683                                             |                                             |
| Apellidos:                                                              | Mussini                                              |                                             |
| Nombres: 1                                                              | Nadia                                                |                                             |
| Datos de contacto                                                       |                                                      |                                             |
| Teléfono*:                                                              |                                                      |                                             |
| Otro teléfono:                                                          |                                                      |                                             |
| Correo electrónico*:                                                    |                                                      |                                             |
|                                                                         |                                                      |                                             |

- 1.1. En caso de iniciar el trámite en el período de fechas que va del 15 de Junio al 31 de Julio o del 15 de Noviembre al 31 de Diciembre se presentara un cartel en el cuál se comunicará al solicitante que su solicitud se comenzará a procesar a partir del 1° de Agosto y a partir del 1° de Enero respectivamente.
- 1.2. <u>Datos personales:</u> El sistema trae precargado los datos de logueo y en solo lectura:
  - Tipo de documento con el que se identificó al registrarse en el sistema (C.I. o Pasaporte)
  - Número de documento
  - Nombres
  - Apellidos
- 1.3. <u>Datos de contacto</u>: Deberá completar el campo "Teléfono" que es obligatorio. "Otro teléfono" es de carácter opcional. En el campo "Correo electrónico" se valida que el mismo sea un correo electrónico existente comprobando que tenga un "@" y un "."

| Datos generales            |                            |   |
|----------------------------|----------------------------|---|
| Batos generales            |                            |   |
|                            |                            |   |
| Institucion*:              |                            |   |
|                            |                            |   |
| Perfil*:                   | Otro 🗸                     |   |
|                            |                            |   |
| Nombre del perfil*:        |                            |   |
|                            |                            |   |
| Actividad*:                | (Seleccionar)              |   |
|                            |                            |   |
|                            |                            |   |
|                            |                            |   |
| Objetivo de la información |                            |   |
|                            |                            |   |
| Fuente de información*:    | (Seleccionar)              |   |
|                            | ·                          |   |
| Propósito*:                |                            | 0 |
|                            |                            |   |
| Detalle*:                  |                            |   |
|                            |                            |   |
|                            |                            |   |
|                            |                            |   |
|                            |                            |   |
|                            | 150 caracteres disponibles |   |
|                            |                            |   |
|                            |                            |   |

- 1.4. <u>Datos generales</u>: deberá completar obligatoriamente los siguientes campos:
  - Institución
  - Perfil:
    - Consultor privado
    - $\circ$  Docente
    - o Estudiante
    - o Funcionario del MGAP
    - o Productor
    - o Otro
  - Nombre de perfil este campo se habilitará únicamente si seleccionó "Otro" en el campo "Perfil"
  - Actividad:
    - o Privada
    - o Pública del MGAP
    - Pública otro
    - Otro tipo
- 1.5. *Objetivo de la información:* Debe completar la siguiente información obligatoria:
  - Fuente de información:
    - o Censo
    - o Otros
  - Propósito deberá ingresar una breve descripción del propósito de la solicitud.
  - Detalle

| Rubro de la información solicitada |                          |  |
|------------------------------------|--------------------------|--|
| Rubro de la mornación solicitada   |                          |  |
|                                    |                          |  |
| Producción Animal: [               | 🗌 Granja                 |  |
| (                                  | Ganadería                |  |
| (                                  | Lechería                 |  |
| (                                  | Carne y Lana             |  |
|                                    | 2 Otro                   |  |
| Especificar*:                      |                          |  |
| · .                                |                          |  |
| Producción Vegetal: [              | Arroz                    |  |
| (                                  | Secano                   |  |
| (                                  | 🗌 Caña de Azúcar         |  |
| (                                  | ] Tabaco                 |  |
| (                                  | Fruticultura             |  |
| (                                  | Citricultura             |  |
| (                                  | Hortifruticultura y Papa |  |
| (                                  | Forestal                 |  |
|                                    | Otro                     |  |
|                                    |                          |  |
| Especificar*:                      |                          |  |
|                                    |                          |  |
| Comercial: (                       | Precio de la Tierra      |  |
| (                                  | Precios                  |  |
| (                                  | Comercio Exterior        |  |
| 1                                  | Otro                     |  |
|                                    |                          |  |
| Especificar*:                      |                          |  |
|                                    |                          |  |
|                                    |                          |  |
|                                    |                          |  |

- 1.6. <u>Rubro de la información solicitada:</u> deberá seleccionar obligatoriamente al menos uno de los rubros:
  - Producción animal (puede seleccionar más de una):
    - o Granja
    - o Ganadería
    - o Lechería
    - Carne y lana
    - o Otro
  - Especificar Este campo se habilitará únicamente si seleccionó "Otro" de la lista
  - Producción vegetal (puede seleccionar más de una):
    - o Arroz
    - o Secano
    - Caña de azúcar
    - o Tabaco
    - Fruticultura (hoja caduca)
    - o Citricultura
    - Horticultura y Papa
    - Forestal
    - o Otro
  - Especificar Este campo se habilitará únicamente si seleccionó "Otro" de la lista
  - Comercial (puede seleccionar más de una):
    - Precio de la tierra
    - Precios
    - Comercio Exterior
    - o Otro
  - Especificar Este campo se habilitará únicamente si seleccionó "Otro" de la lista

| - Cláusula da consentimiente informado                                                                                                    |
|----------------------------------------------------------------------------------------------------|
| clausula de consentimiento informado                                                                                                    |
| De conformidad con la Ley Nº 18.331, de 11 de agosto de 2008, de Protección de Datos Personales y Acción de Habeas Data (LPDP), los datos suministrados por<br>usted quedarán incorporados en una base de datos, la cual será procesada exclusivamente para la siguiente finalidad: procesar la solicitud correspondiente al<br>trámite que usted está iniciando. |
| El responsable de la base de datos es el Ministerio de Ganadería, Agricultura y Pesca y la dirección donde podrá ejercer los derechos de acceso, rectificación, actualización, inclusión o supresión, es Constituyente 1476, Montevideo, según lo establecido en la LPDP.                                                                                         |
| En caso de servicios digitales, su cédula de identidad quedará vinculada al trámite que está realizando, de forma de facilitar su consulta y monitoreo. Podrá gestionar su funcionamiento y obtener información adicional en la opción "Mi Perfil" ingresando a https://www.gub.uy                                                                                |
|                                                                                                    |
|                                                                                                    |

- 1.7. Para finalizar se presenta la Cláusula de Consentimiento Informado.
- 1.8. Luego, deberá seleccionar "Finalizar" para dar por terminada la tarea donde se le envía un mail al solicitante y otro al funcionario indicándole que se inició una nueva solicitud.

Finalizar >>

### ¿Dónde puedo realizar consultas?

- En Montevideo:
  - o Ministerio de Ganadería, Agricultura y Pesca Montevideo
  - Dirección: Constituyente 1476, Planta baja
  - Fax: 2410 1260
  - Horario de atención: lunes a viernes de 09:30 a 16:30 horas.
  - Correo electrónico: dieas@mgap.gub.uy
- En los canales de Atención Ciudadana:
  - En forma telefónica a través del 0800 INFO (4636) o \*463.
  - Vía web a través del mail: <u>atencionciudadana@agesic.gub.uy</u>.

o En forma presencial en los Puntos de Atención Ciudadana, ver direcciones en <u>www.atencionciudadana.gub.uy</u>

#### ¿Cómo continúa el trámite dentro del organismo una vez iniciado en línea?

El Funcionario de la Secretaría de DIEA va a analizar la solicitud enviada por el ciudadano. El mismo decidirá si se requiere información adicional, si considera que se debe cancelar el trámite o si deriva la solicitud a un técnico.

Si el funcionario deriva el trámite a un técnico, va a tener que seleccionar uno de los técnicos de la lista. El trámite continúa dentro del organismo en la tarea de "Procesar información estadística".

En caso de indicar que requiere información adicional, el ciudadano recibirá un mail con el formulario adjunto donde se le indicará que deberá realizar las modificaciones solicitadas y volver a enviar el formulario con las modificaciones correspondientes. El trámite continúa en la tarea "Modificar Solicitud".

En cambio, si el funcionario considera que se debe cancelar el trámite, la Dirección de la DIEA va a evaluar la solicitud y decidir si aprueba o no la cancelación. El trámite continua dentro del organismo en la tarea "Evaluar solicitud"